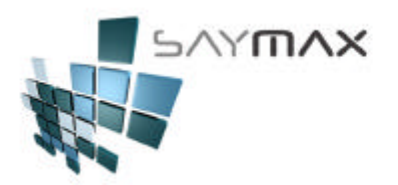

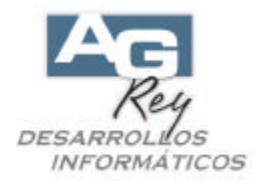

## Manual del Usuario – ACTUALIZACIONES

## Instructivo para el Módulo de Actualizaciones

Es IMPORTANTE que antes de ejecutar este Módulo, haber realizado un backup con anterioridad, como así también que se encuentren todas las Terminales fuera del Sistema.

1. Ejecutar el Módulo de Actualizaciones.

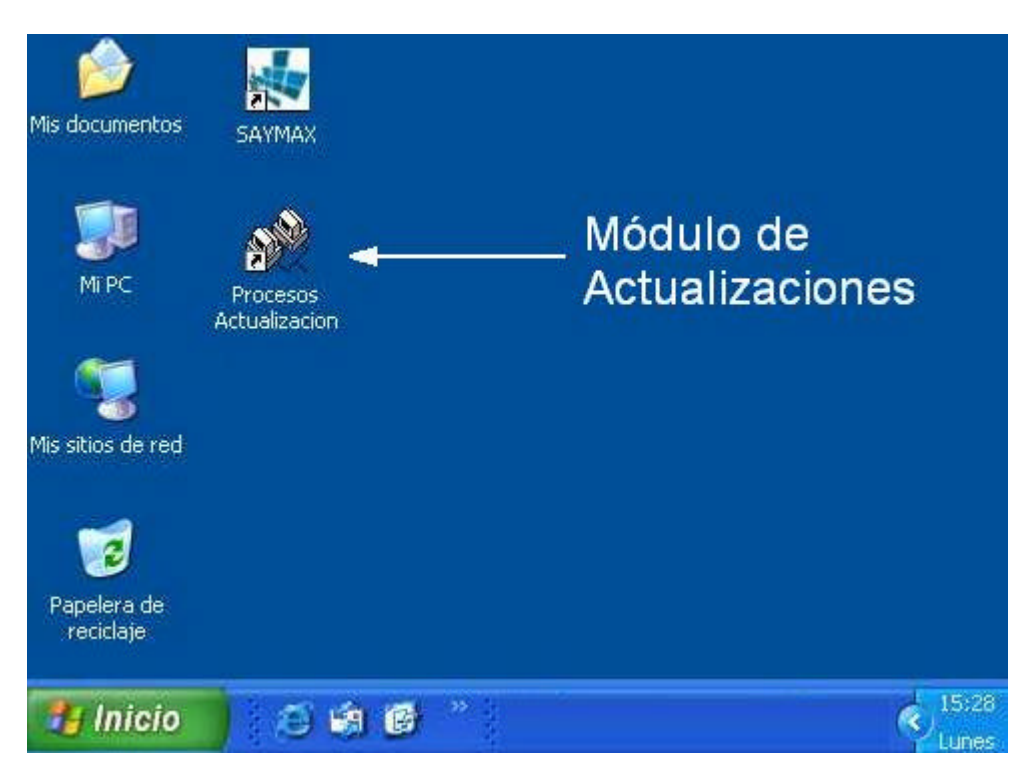

2. Una vez dentro del módulo, seleccionar la opción "**Procesos**", y dentro de procesos la opción "**Actualiza VERSION**".

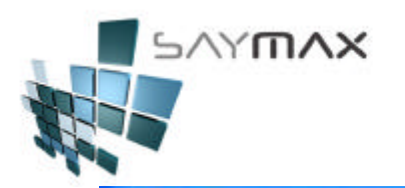

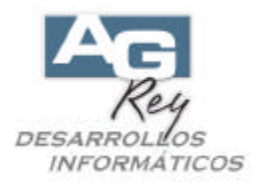

## Módulo de Actualización

## Procesos Edición

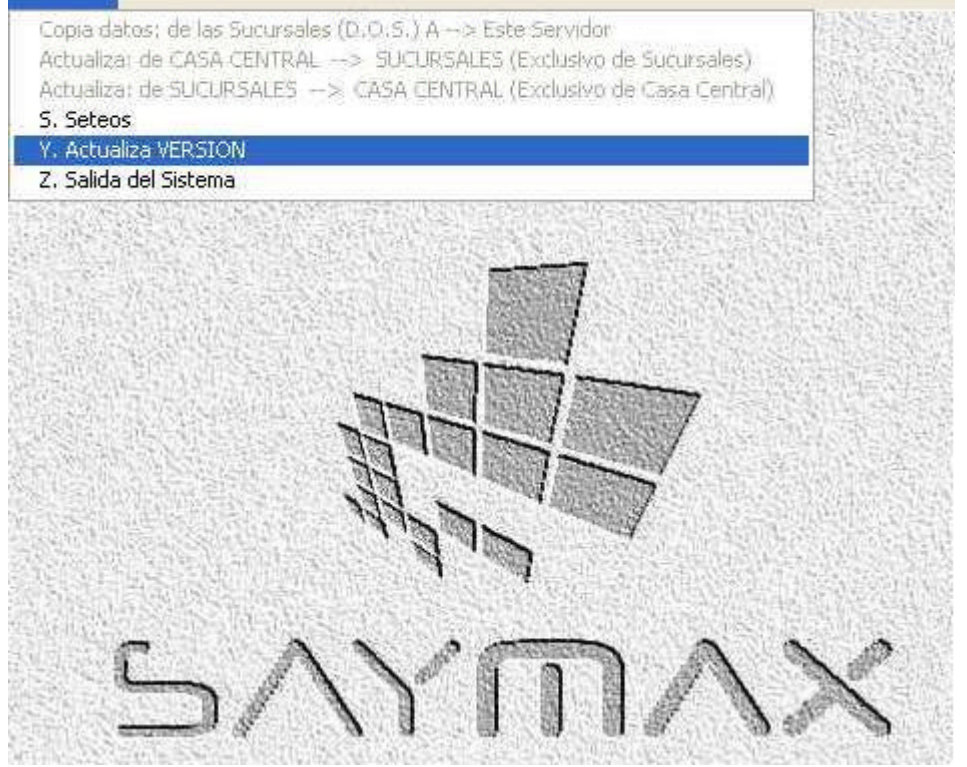

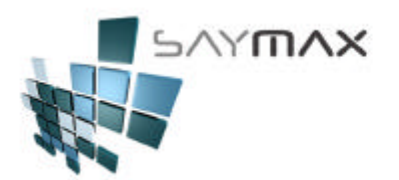

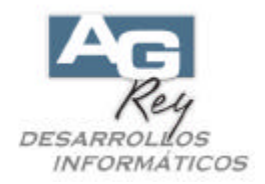

3. Presionar el botón señalado en la imagen de abajo, para comenzar a bajar la nueva versión.

| 🙏 Instalación de Nuevas                                                          | Versiones                                                            | ×                     |
|----------------------------------------------------------------------------------|----------------------------------------------------------------------|-----------------------|
|                                                                                  | SAY <b>MA</b>                                                        | ×<br>www.aqrey.com.ar |
| Asistente para BAJAR y lue<br>Versiones de SAYMAX,<br>IMPORTAIITE: todos los Usu | go IIISTALAR las Actualizaciones<br>arios deben estar fuera del Sist | ema.                  |
| Paso 1 BAJAR de Intern                                                           | accor, antes de instalar las Ac<br>et la última Actualización (\     | (etsion zin)          |
| Solo p                                                                           | presionar este bo                                                    | otón un mail enviado  |
| Paso 2 Seleccionar el A<br>(ej.: c:\Version.zip)                                 | rchivo (Version.zip) Recient<br>N.ZIP                                | emente Bajado         |
| Paso 3 Seleccionar la C<br>(ej.: s:\Fac4)<br>🔊 S:\fac4\ - Nro.:                  | arpeta donde se Encuentra<br>12 - 24/05/2007 - 11:14                 | el Sistema            |
| Paso 4 Comenzar la Inst                                                          | talación de las Actualizacio                                         | nes del Sistema       |
|                                                                                  | Comenzar Actualización                                               | Cancelar              |

Como todo nuevo acceso a Internet, existe la posibilidad que el firewall instalado en la terminal, intente bloquear el acceso a Internet. Si eso llegara a suceder, es importante que se habilite el acceso, como para que no vuelva a bloquear en situaciones futuras. La figura de abajo, muestra un ejemplo.

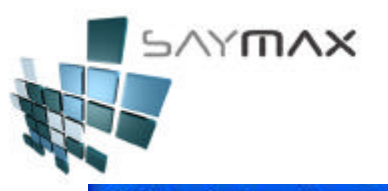

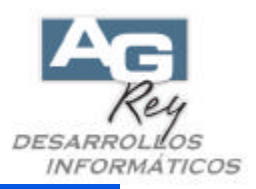

Módulo de Actualización

| Procesos Edición                                                                                                    |                                                                                                    |
|----------------------------------------------------------------------------------------------------|----------------------------------------------------------------------------------------------------|
| 👃 Instalación de Nuevas Versiones                                                                                                    |                                                                                                    |
| Asistente para BAJAR y luego INSTALAR las Actualizaciones de IN<br>Versiones de SAYMAX.<br>IMPORTAINTE: todos los Usuarios deben estar fuera del Sistema.<br>Se debe haber realizado el BACKUP, antes de Instalar las Actualiz | www.agrey.com.ar<br>uevas<br>ZoneAlarm Security Alert<br>REPEAT PROGRAM                                                                              |
| Paso 1 BAJAR de Internet la última Actualización (Versi<br>Este paso no sería necesario, en el caso de ya h<br>recientemete este archivo (Version.zip) por medio<br>por el Depto. de Desarrollo.                               | fac4pro.exe is trying to access the<br>Internet.   Identification: Unavailable: Subscripton Expired<br>fac4pro.exe   Application: 207.46.113.219:DNS |
| Paso 2 Seleccionar el Archivo (Version.zip) Recienteme<br>(ej.: c.Wersion.zip)<br>Z:(TEMP/VERSION.ZIP - Se Bajó el 23/05/2007-22:13:                                                                                           | More Information Available:<br>This program has previously asked for Internet access.                                                                |
| Paso 3 Seleccionar la Carpeta donde se Encuentra el Si<br>(ej.: s:\Fac4)<br>S:\demo/fac4\ - Nro.: 12 - 24/05/2007 - 11:14                                                                                                    | SmartDefense Advisor More Info                                                                                                    |
| Paso 4 Comenzar la Instalación de las Actualizaciones (<br>Comenzar Actualización                                                                                                    | Control has expired.                                                                                                    |
|                                                                                                    | Allow Deny                                                                                                    |

Luego de autorizado el acceso a Internet (solo en el caso de haber sido necesario), el proceso de bajar la nueva Versión, tardará entre 1 y 5 minutos dependiendo de la banda ancha existente. Una vez finalizada la Transmisión, se visualizará este mensaje.

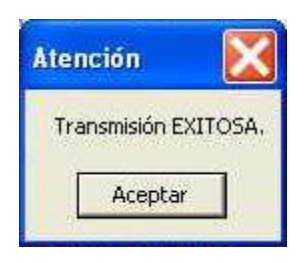

Luego al Usuario se le solicitará la aceptación para comenzar a instalar la nueva Versión bajada recientemente de Internet, donde se deberá presionar el botón de ACEPTAR para comenzar dicho proceso.

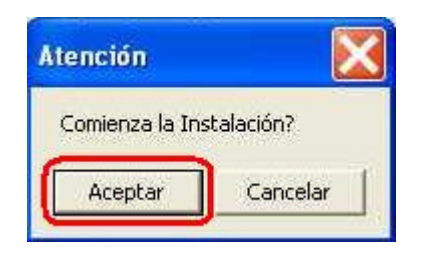

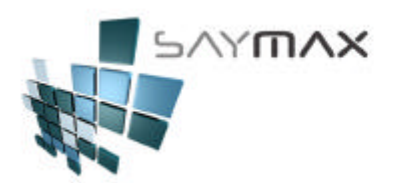

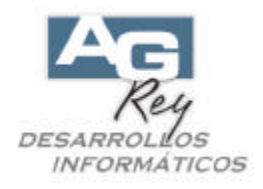

En este momento se comenzará propiamente dicho, el proceso de Actualización del Sistema. Podrá tardar segundos o pocos minutos, dependiendo del tipo de las Nuevas Actualizaciones que se Instalarán. Para esto, sería importante tener instalado el Winzip o un producto compatible de descompresión de archivos.

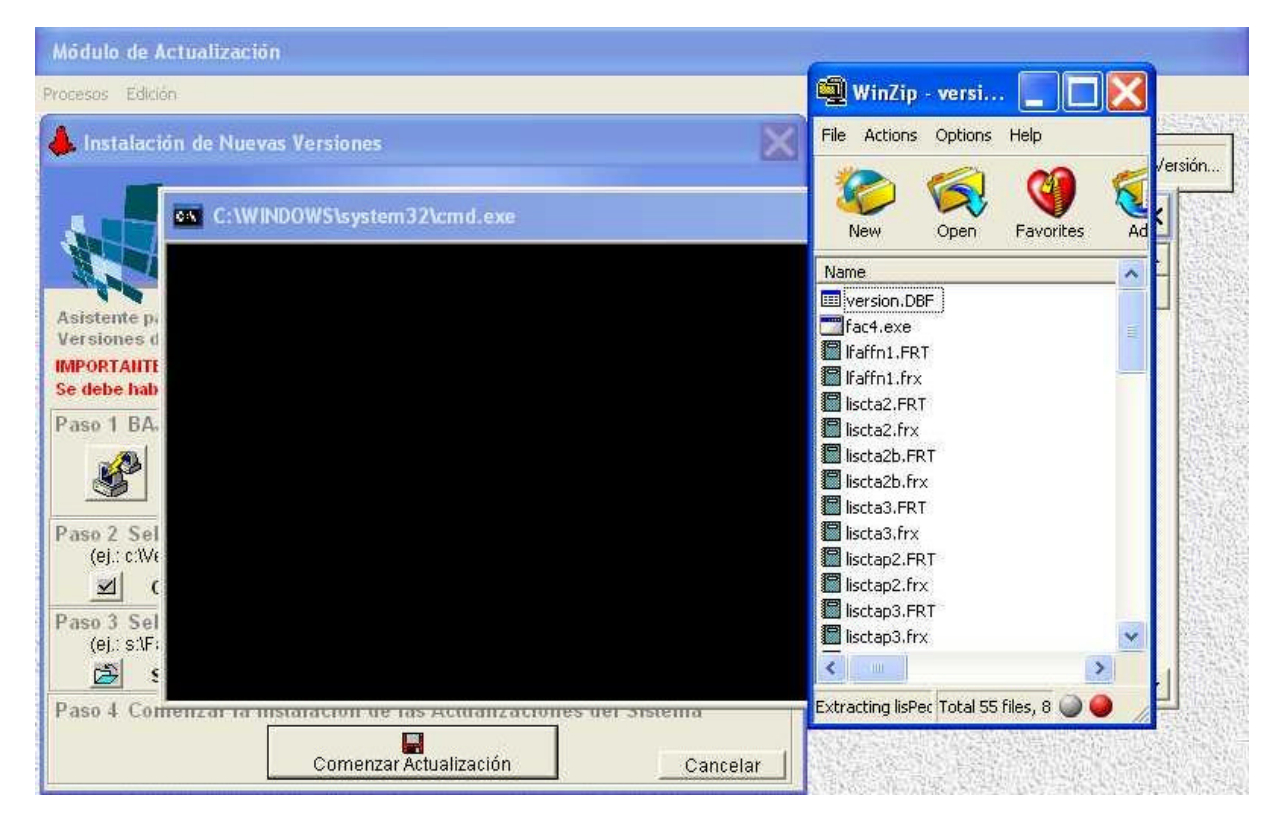

Luego de Descomprimir los archivos a instalar, el Sistema detectará si ya ha instalado esta Versión anteriormente, y solo para esos casos, le mostrará al Usuario un cartel preguntando si desea Instalarla Nuevamente.

Las Versiones se podrán volver a instalar, ya que eso no generará inconvenientes al Sistema.

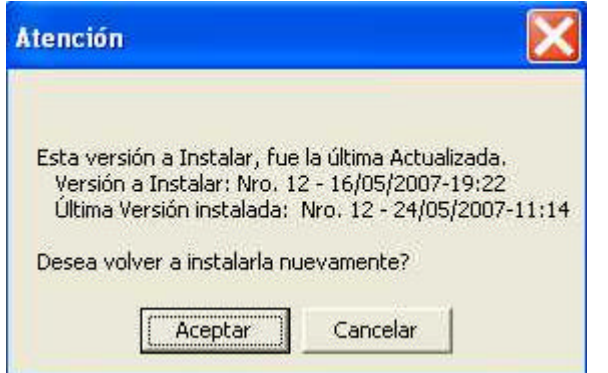

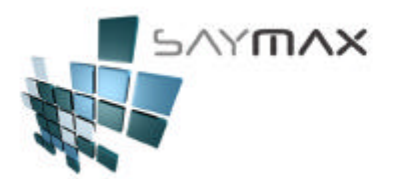

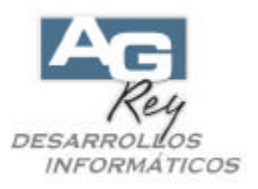

Una vez finalizada la Instalación, se visualizará un mensaje, y luego de presionado ENTER, se saldrá del Módulo de Actualizaciones automáticamente, volviendo al Escritorio de la Terminal.

| P                  | X                             |
|--------------------|-------------------------------|
| a Instalación de l | a versión                     |
| Aceptar            |                               |
|                    | a Instalación de l<br>Aceptar |